# LAMPIRAN

# DATA PENGAMATAN

# 1. Data volume bioetanol yang dihasilkan

| Tahapan Proses   |                     | Volume    |
|------------------|---------------------|-----------|
| Waktu Fermentasi | Waktu Pre-treatment | Bioetanol |
| (hari)           | (menit)             | (mL)      |
|                  | 10                  | 10        |
| 4                | 15                  | 12        |
|                  | 20                  | 5         |
|                  | 10                  | 13        |
| 5                | 15                  | 16        |
|                  | 20                  | 8         |
|                  | 10                  | 14        |
| 6                | 15                  | 18        |
|                  | 20                  | 8         |

Tabel 13. Data Volume Bioetanol yang Dihasilkan

2. Data pengamatan kurva baku

|        |     | -        |             |
|--------|-----|----------|-------------|
| Etanol | Air | % etanol | Indeks bias |
| 0      | 5   | 0        | 1,331       |
| 0,5    | 4,5 | 10       | 1,3341      |
| 1      | 4   | 20       | 1,3383      |
| 1,5    | 3,5 | 30       | 1,3437      |
| 2      | 3   | 40       | 1,3479      |
| 2,5    | 2,5 | 50       | 1,3491      |
| 3      | 2   | 60       | 1,3551      |
| 3,5    | 1,5 | 70       | 1,3558      |
| 4      | 1   | 80       | 1,3561      |
| 4,5    | 0,5 | 90       | 1,3571      |
| 5      | 0   | 96       | 1,3581      |

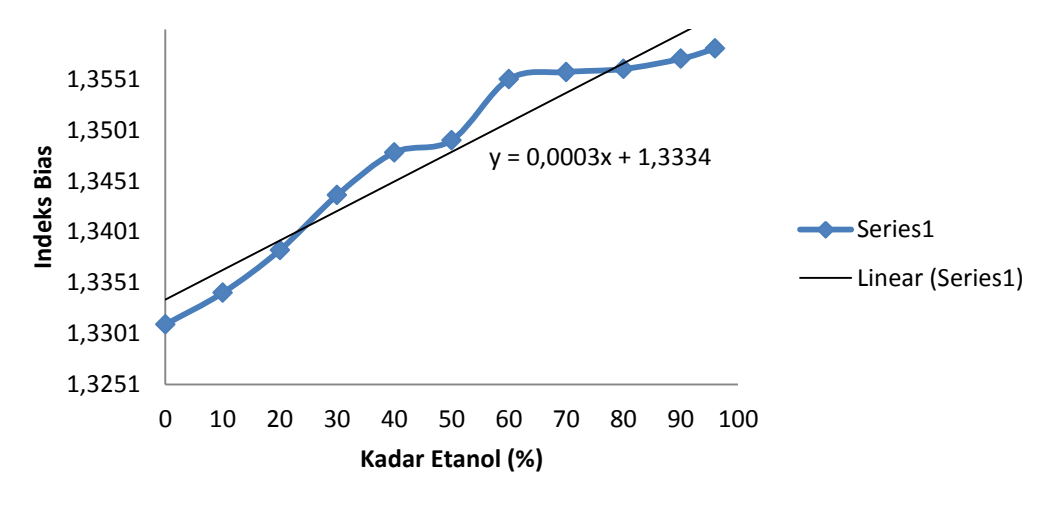

Dari tabel 14, didapat kurva baku etanol-air sebagai berikut:

Gambar 11. Kurva Baku Etanol-Air

3. Data pengamatan indeks bias bioetanol yang dihasilkan

Tabel 15. Data Pengamatan Indeks Bias Bioetanol yang Dihasilkan

| Tahapan Proses   |                     | Indeks    |
|------------------|---------------------|-----------|
| Waktu Fermentasi | Waktu Pre-treatment | Bias      |
| (hari)           | (menit)             | Bioetanol |
|                  | 10                  | 1,3476    |
| 4                | 15                  | 1,3484    |
|                  | 20                  | 1,3451    |
|                  | 10                  | 1,3485    |
| 5                | 15                  | 1,3448    |
|                  | 20                  | 1,3450    |
|                  | 10                  | 1,3452    |
| 6                | 15                  | 1,3493    |
|                  | 20                  | 1,3451    |

|                        |      |        | Berat  |        |        |
|------------------------|------|--------|--------|--------|--------|
| Variabel Penelitian    | А    | В      | С      | D      | Е      |
|                        | (gr) | (gr)   | (gr)   | (gr)   | (gr)   |
| Sebelum pre-treatment  | 1    | 0,9651 | 0,8955 | 0,6541 | 0,3985 |
| Pre-treatment 10 menit | 1    | 0,9548 | 0,8124 | 0,5278 | 0,2879 |
| Pre-treatment 15 menit | 1    | 0,9431 | 0,7321 | 0,2456 | 0,1342 |
| Pre-treatment 20 menit | 1    | 0,9425 | 0,7211 | 0,2367 | 0,1356 |

# 4. Data pengamatan kandungan lignoselulosa pada ampas tebu

Tabel 16. Data Pengamatan Kandungan Lignoselulosa Ampas Tebu

#### LAMPIRAN PERHITUNGAN

#### 1. Perhitungan Kebutuhan Ragi

| - | Berat piknometer kosong | = 61,0379 gr                    |
|---|-------------------------|---------------------------------|
| - | Volume piknometer       | = 99,828 mL                     |
| - | Berat piknometer + ragi | = 149,40 gr                     |
| - | Berat ragi              | = (149,40 – 61,0379) gr         |
|   |                         | = 88,3621 gr                    |
| - | ρ ragi                  | $=\frac{m}{v}$                  |
|   |                         | $=\frac{88,3621 gr}{99,828 mL}$ |
|   |                         | = 0,8851  gr/mL                 |
|   |                         |                                 |

- Kebutuhan ragi 2,5% dari berat bahan baku:

 $2,5\% \ge 250 \text{ gr} = 6,25 \text{ gr}$ 

- Volume ragi 
$$= \frac{6,25 \text{ gr}}{0,8851 \text{ gr/mL}}$$
$$= 7,06 \text{ mL}$$
$$= 7 \text{ mL}$$

#### 2. Perhitungan Kadar Lignoselulosa

Kadar lignoselulosa dapat dihitung menggunakan analisa metode Chesson (Datta, 1981).

Di mana persamaan untuk menghitung kadar hemiselulosa, selulosa dan lignin adalah sebagai berikut

Kadar Hemiselulosa  $=\frac{\text{Berat B-Berat C}}{\text{Berat A}} \times 100 \%$ 

Kadar Selulosa 
$$= \frac{\text{Berat C} - \text{Berat D}}{\text{Berat A}} \ge 100 \%$$

Kadar Lignin  $= \frac{\text{Berat } D - \text{Berat } E}{\text{Berat } A} \ge 100 \%$ 

#### 2.1 Sebelum Pre-treatment

| Kadar Hemiselulosa | $=\frac{0.9651 \text{ gr} - 0.8955 \text{ gr}}{1 \text{ gr}} \times 100 \%$ |
|--------------------|-----------------------------------------------------------------------------|
|                    | = 6,96 %                                                                    |
| Kadar Selulosa     | $=\frac{0,8955 \text{ gr}-0,6541 \text{ gr}}{1 \text{ gr}} \ge 100 \%$      |
|                    | = 24,14 %                                                                   |
| Kadar Lignin       | $=\frac{0,6541\mathrm{gr}-0,3985\mathrm{gr}}{1\mathrm{gr}}\ge 100~\%$       |
|                    | = 25,56 %                                                                   |

### 2.2 Setelah Pre-treatment 10 menit

| Kadar Hemiselulosa | $=\frac{0.9548 \text{ gr} - 0.8124 \text{ gr}}{1 \text{ gr}} \times 100 \%$ |
|--------------------|-----------------------------------------------------------------------------|
|                    | = 14,24 %                                                                   |
| Kadar Selulosa     | $=\frac{0.8124 \text{ gr} - 0.5278 \text{ gr}}{1 \text{ gr}} \ge 100 \%$    |
|                    | = 28,46 %                                                                   |
| Kadar Lignin       | $=\frac{0.5278 \text{ gr} - 0.2879 \text{ gr}}{1 \text{ gr}} \ge 100 \%$    |
|                    | = 23,99 %                                                                   |

#### 2.3 Setelah Pre-treatment 15 menit

| Kadar Hemiselulosa | $=\frac{0.9431\mathrm{gr}-0.7321\mathrm{gr}}{1\mathrm{gr}}  \mathrm{x}100\%$ |
|--------------------|------------------------------------------------------------------------------|
|                    | = 21,1 %                                                                     |
| Kadar Selulosa     | $=\frac{0.7321\text{gr}-0.2456\text{gr}}{1\text{gr}}x100\%$                  |
|                    | = 48,65 %                                                                    |
| Kadar Lignin       | $=\frac{0.2456 \text{ gr} - 0.1342 \text{ gr}}{1 \text{ gr}} \ge 100 \%$     |
|                    | = 11,14 %                                                                    |

# 2.4 Setelah Pre-treatment 10 menit

Kadar Hemiselulosa  $=\frac{0.9425 \text{ gr} - 0.7211 \text{ gr}}{1 \text{ gr}} \times 100 \%$ = 22,14 %

| Kadar Selulosa | $=\frac{0.7211\mathrm{gr}-0.2367\mathrm{gr}}{1\mathrm{gr}} \ge 100\%$       |
|----------------|-----------------------------------------------------------------------------|
|                | = 48,44 %                                                                   |
| Kadar Lignin   | $=\frac{0,2367 \mathrm{gr} - 0,1356 \mathrm{gr}}{1 \mathrm{gr}} \ge 100 \%$ |
|                | = 10,11 %                                                                   |

#### 3. Perhitungan Kadar Etanol dengan Menggunakan Kurva Baku

Dari gambar 11 pada lampiran data, didapat persamaan kurva standar kadar etanol terhadap indeks bias, yaitu:

y = 0,0003x + 1,3334

1. Waktu fermentasi 4 hari, pre-treatment 10 menit

y = 0,0003x + 1,33341,3476 = 0,0003x + 1,3334x = 47,33 %

2. Waktu fermentasi 4 hari, pre-treatment 15 menit

$$y = 0,0003x + 1,3334$$
$$1,3484 = 0,0003x + 1,3334$$
$$x = 50 \%$$

3. Waktu fermentasi 4 hari, pre-treatment 20 menit

y = 0,0003x + 1,33341,3451 = 0,0003x + 1,3334x = 39 %

4. Waktu fermentasi 5 hari, pre-treatment 10 menit

y = 0,0003x + 1,33341,3485 = 0,0003x + 1,3334x = 50,33% 5. Waktu fermentasi 5 hari, pre-treatment 15 menit

y = 
$$0,0003x + 1,3334$$
  
1,3448 =  $0,0003x + 1,3334$   
x = 38 %

6. Waktu fermentasi 5 hari, pre-treatment 20 menit

y = 
$$0,0003x + 1,3334$$
  
1,3450 =  $0,0003x + 1,3334$   
x =  $38,66\%$ 

7. Waktu fermentasi 6 hari, pre-treatment 10 menit

y = 
$$0,0003x + 1,3334$$
  
1,3452 =  $0,0003x + 1,3334$   
x =  $39,33\%$ 

8. Waktu fermentasi 6 hari, pre-treatment 15 menit

$$y = 0,0003x + 1,3334$$
$$1,3493 = 0,0003x + 1,3334$$
$$x = 53\%$$

9. Waktu fermentasi 6 hari, pre-treatment 20 menit

y = 0,0003x + 1,33341,3451 = 0,0003x + 1,3334x = 39 %

# LAMPIRAN PROSEDUR PENELITIAN

#### 1. Langkah kerja GC

#### 1) Persiapan

- 1. Kabel power dihubungkan ke sumber listrik
- Kebutuhan analisis dipersiapkan (larutan baku, sampel, alat-alat gelas, tissue, microsyringe)
- 3. Kolom yang akan digunakan dipastikan telah terpasang
- 4. Aliran gas pembawa yang akan digunakan (He) dibuka.
- 5. Aliran gas N<sub>2</sub> dibuka.
- 6. Aliran gas  $H_2$  dibuka.
- 7. Kompresor udara dinyalakan.
- 8. GC-2010 dinyalakan, kemudian PC dinyalakan.
- 2) Instrumentasi
- 1. Pada menu utama Windows, diklik GCsolution.
- 2. Pada menu utama GCsolution, diklik Analysis 1, muncul tampilan login.
- Pada menu Login, kolom User ID diisi dengan Admin dan diklik OK. Muncul tampilan utama Real Time Analysis.
- 4. Pada menu utama Real Time Analysis, diklik Instrument Parameter.
- 5. Parameter suhu dan laju alir gas pembawa diisi sesuai kondisi analisis
- 6. Klik tab bar *Column*
- 7. Parameter suhu kolom, waktu kesetimbangan, dan lain-lain diisi sesuai kondisi analisis
- 8. Tab bar DFID1 dklik, muncul tampilannya dan suhu detector diisi.
- 9. Tab bar General dklik dan muncul tampilan.
- 10. Pada kolom Auto Flame On dan Reignite diberi tanda  $\sqrt{.}$
- 11. Parameter yang telah diatur disimpan dalam suatu nama *file* tertentu dengan cara mengklik *File*, *Save method file as*, tulis nama *file*, klik *Save*.
- 12. Download Parameter diklik untuk mengirim parameter ke GC.
- 13. Untuk mengaktifkan GC diklik System On.

- 14. Tampilan *Instrument Monitor* diperhatikan, ditunggu hingga semua parameter tercapai (akan muncul status *Ready* di layar)
- 15. Ditunggu ± 15 menit, baseline diperhatikan. Baseline dinlokan dengan mengklik Zero Adjust. Tampilan diatur dengan mengklik Zoom in, atau Zoom Out. Uji baseline dilakukan dengan mengklik Slope Test, tunggu beberapa saat hingga muncul nilai slope test. Jika nilai slope telah sesuai dengan kriteria, analisis bisa segera dilanjutkan
- 3) Injeksi Larutan Baku
- 1. Pada menu Real Time Analysis, klik Single Run, klik Sample Login
- Parameter untuk sampel yang akan diinjeksikan diisi (terutama kolom Data File). Untuk mencetak laporan secara otomatis, beri tanda ✓ pada kolom Auto Increment untuk penamaan pengulangan secara otomatis. Klik OK
- 3. *Start* diklik hingga muncul tampilan status *Ready* (*Stand by*).
- 4. Sejumlah larutan *sample* diinjeksikan dengan menggunakan microsyringe ke *injection port*, lalu tekan tombol *START* pada GC-2010.
- 5. Analisis segera berlangsung sesuai waktu analisis yang telah diset. Jika telah diset sebelumnya, laporan akan langsung tercetak.

Untuk mengukur sampel selanjutnya, ulangi dari langkah No.1.

# LAMPIRAN GAMBAR PENELITIAN

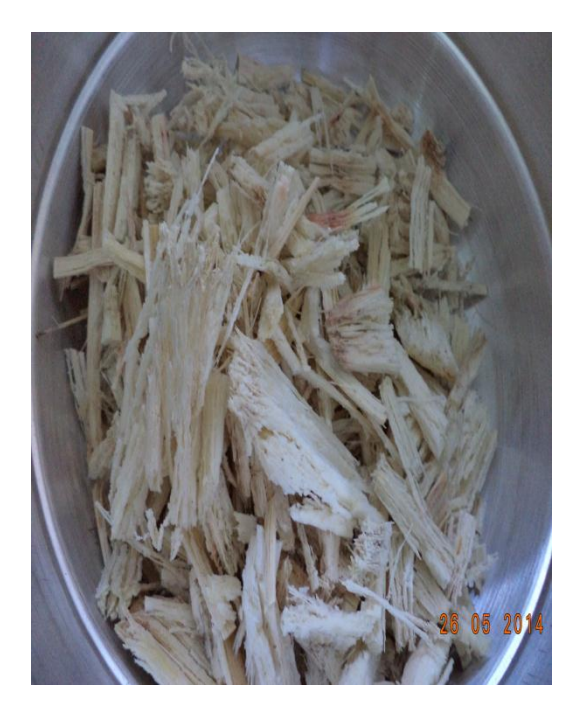

Ampas tebu

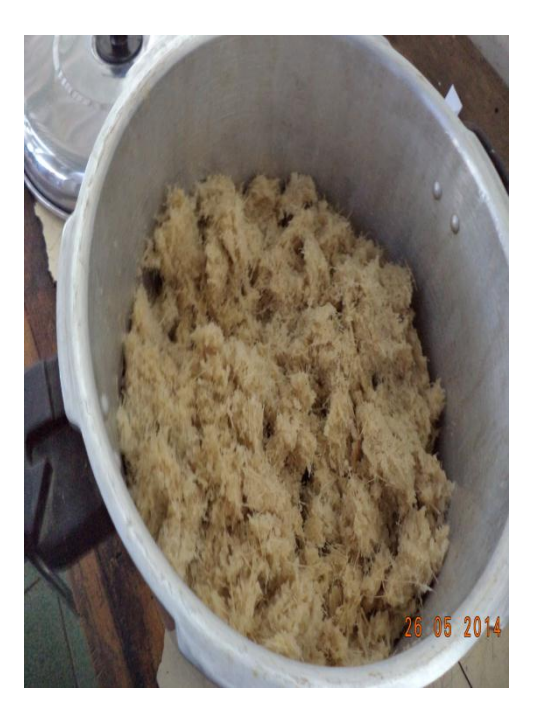

Ampas tebu setelah dilakukan pengecilan ukuran

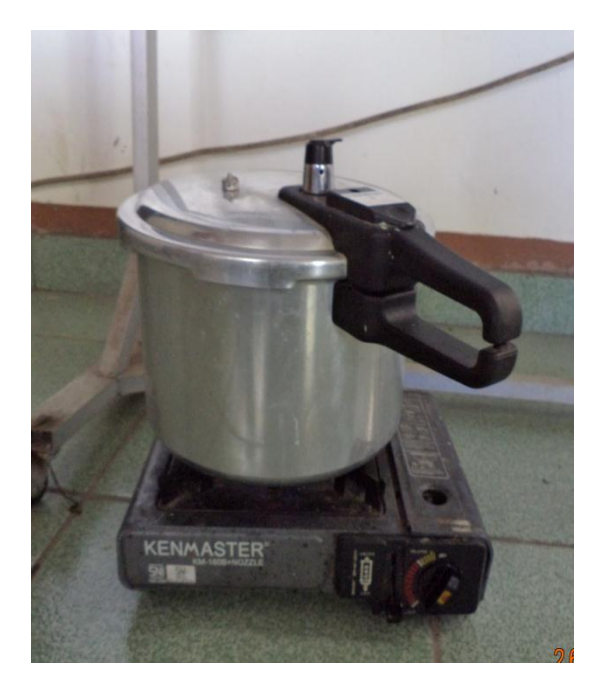

Proses pre-treatment

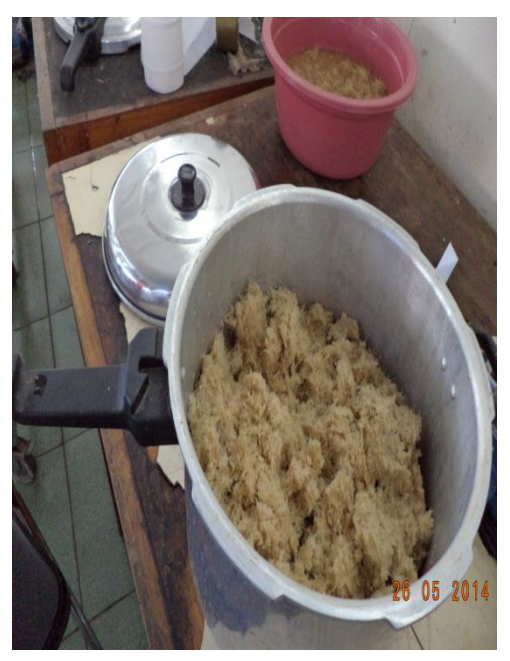

Ampas tebu setelah proses Pre-treatment

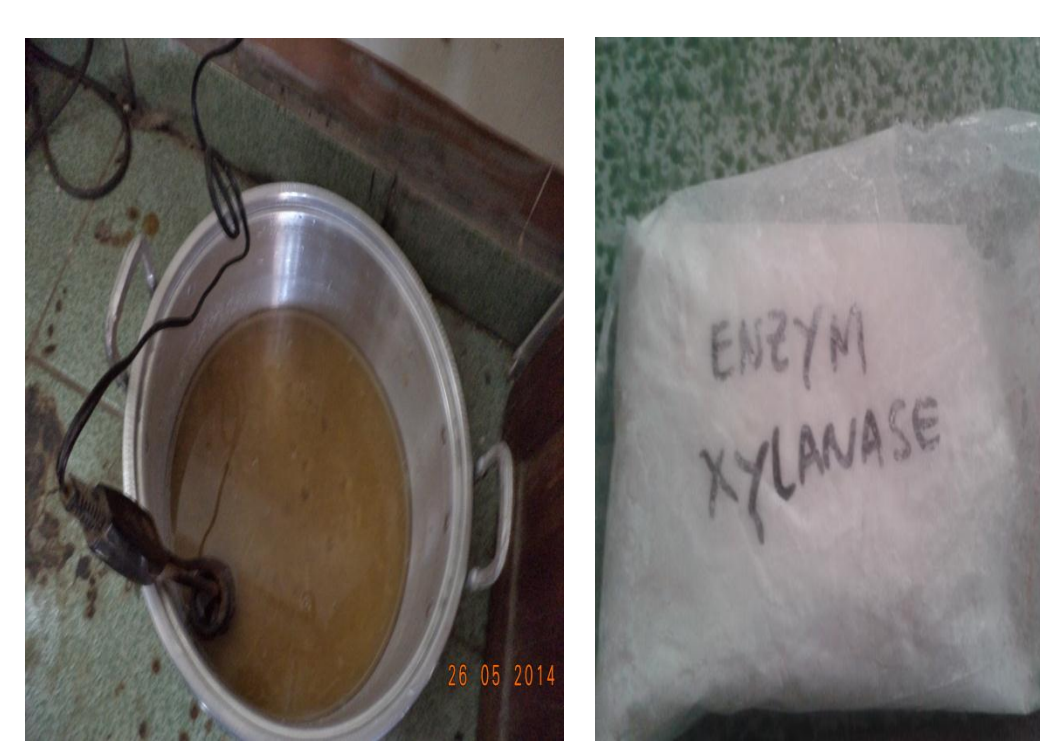

Proses hidrolisis

Enzim Xylanase

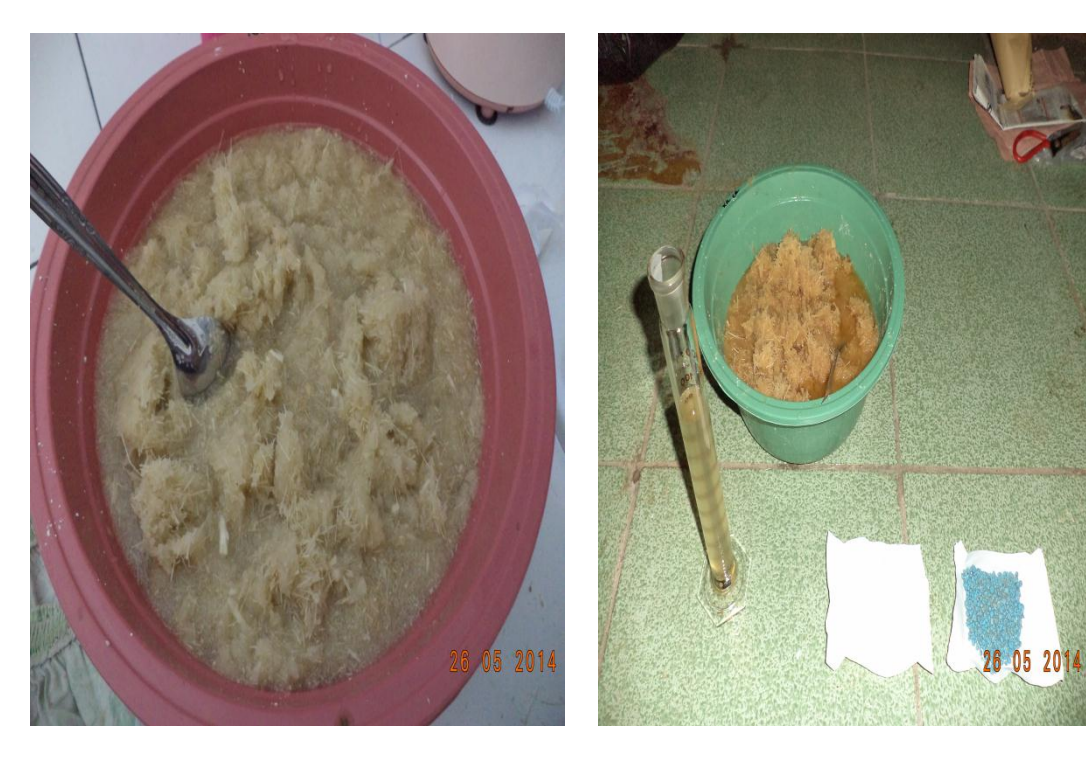

Ampas tebu setelah proses hidrolisis dan penambahan enzim *xylanase* 

Penambahan ragi, urea dan NPK

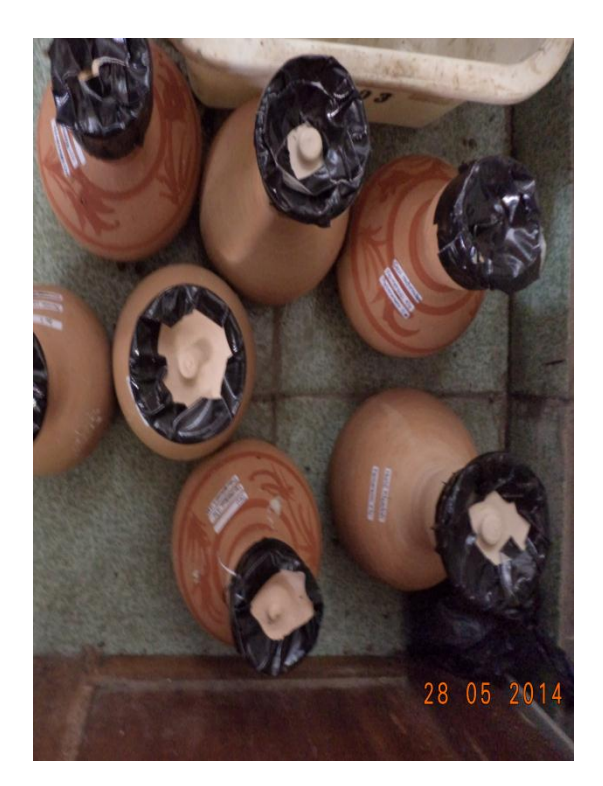

Proses fermentasi

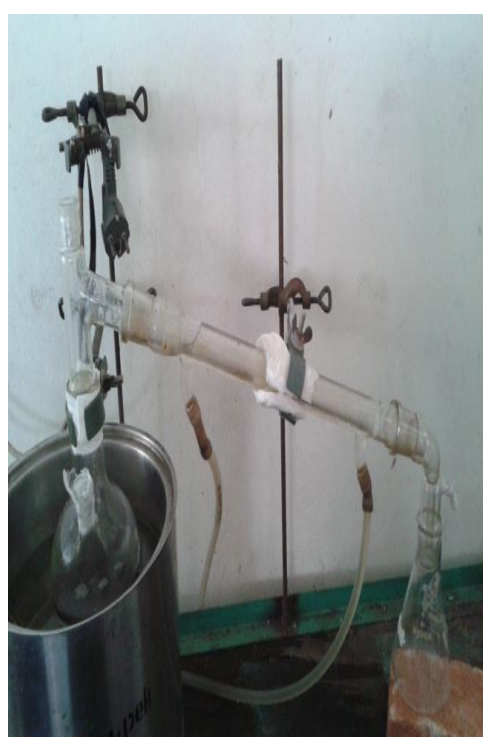

Proses distilasi

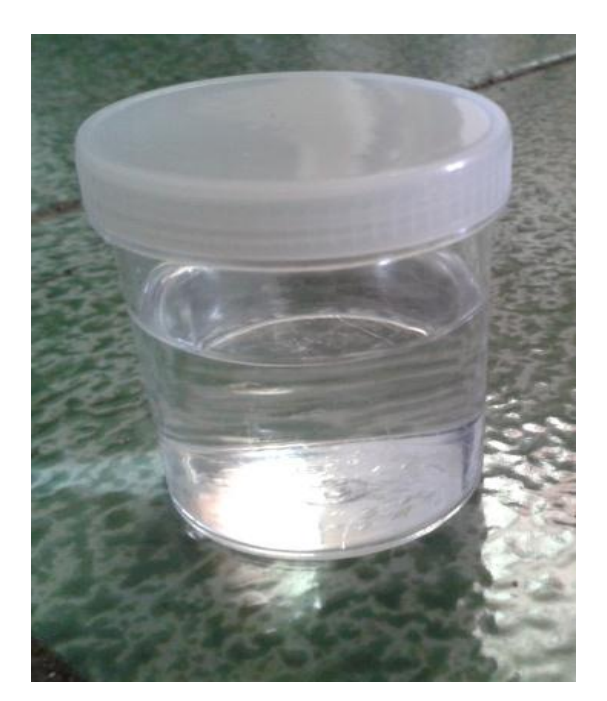

Bioetanol

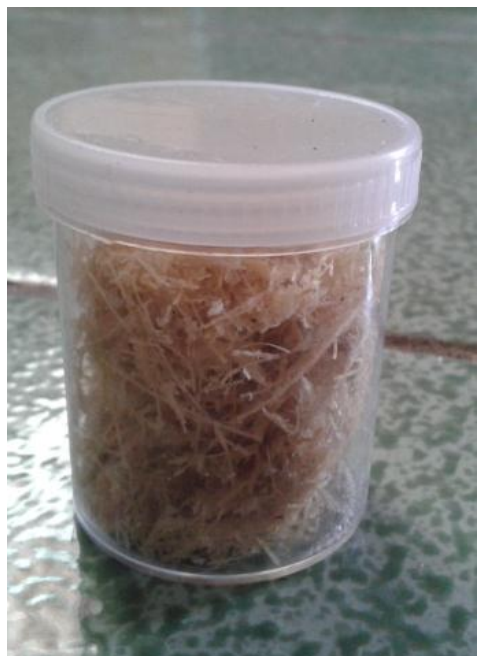

Sampel ampas tebu setelah pre-treatment untuk analisa kandungan lignoselulosa

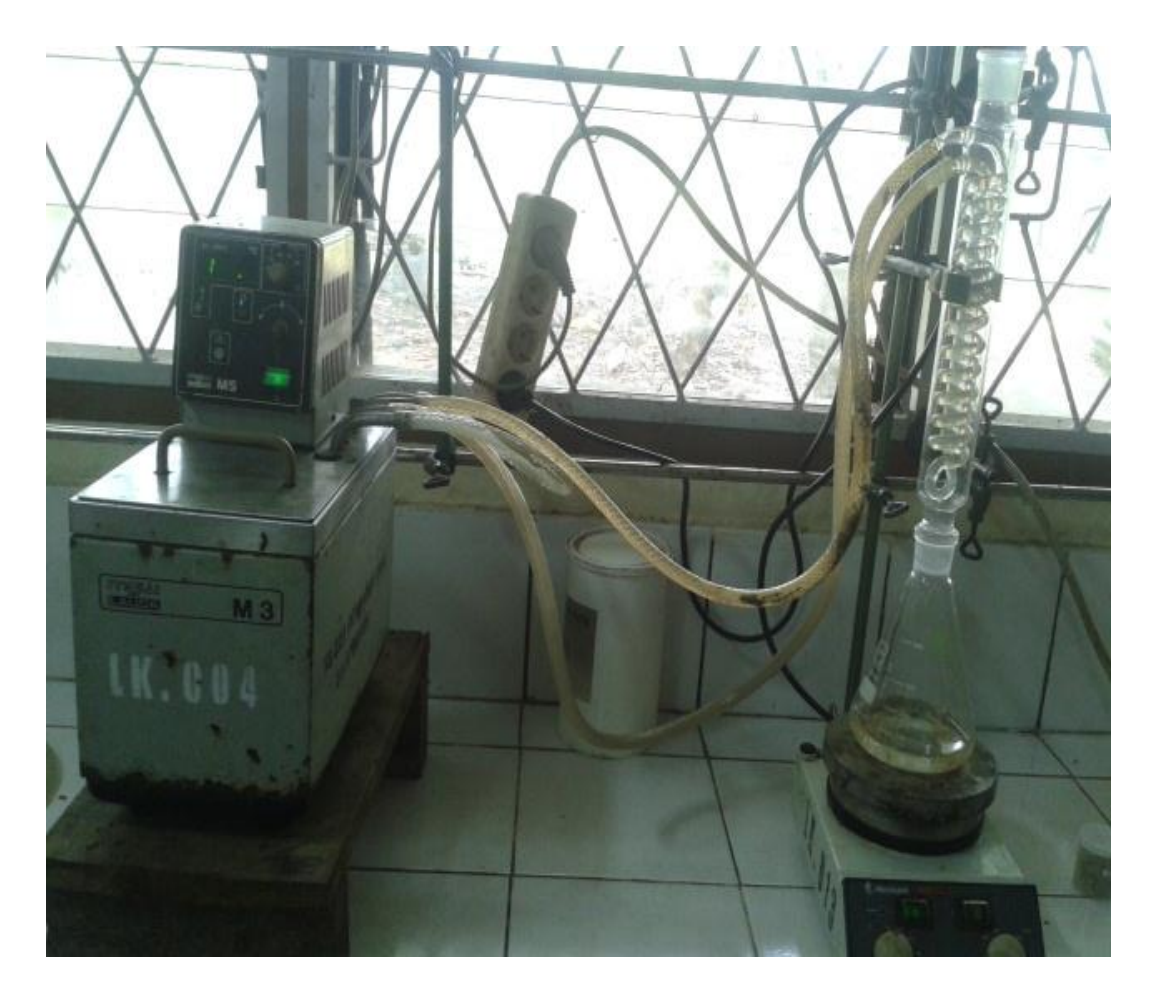

Proses analisa lignoselulosa